## Q 単線のアイソメ図を作成したい

## A 斜めのビューを開きルートを単線に変更します

アイソメ図に表示するルートを作成後、斜め方向のビューを開き、ルートを単線に変更します。

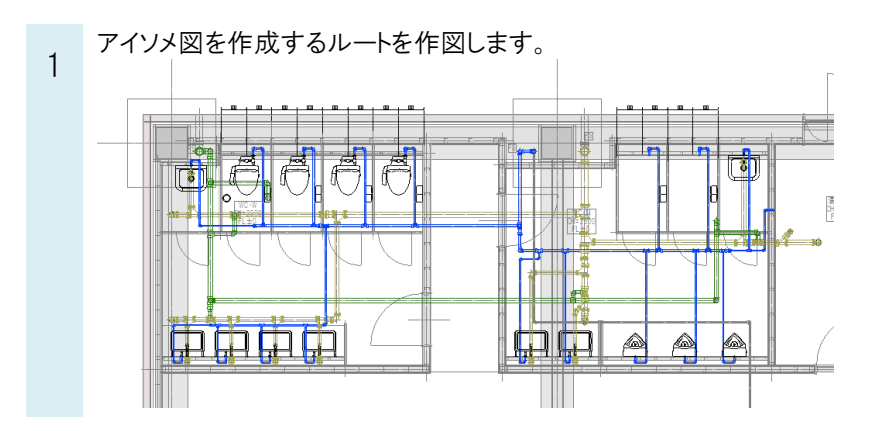

アイソメ図用のビューを開きます。

2 アイソメ図を作成するルートを1本選択し、[系統選択]をクリックします。 一系統のルートがすべて選択されます。

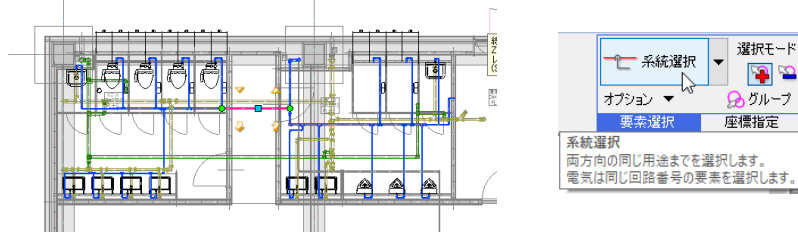

ここでは左前面の等角投影図を開きます。

右クリックしコンテキストメニューの[アラウンドビュー]より、[等角投影図]にチェックを入れ、 [左前面]をクリックしアラウンドビューを表示します。

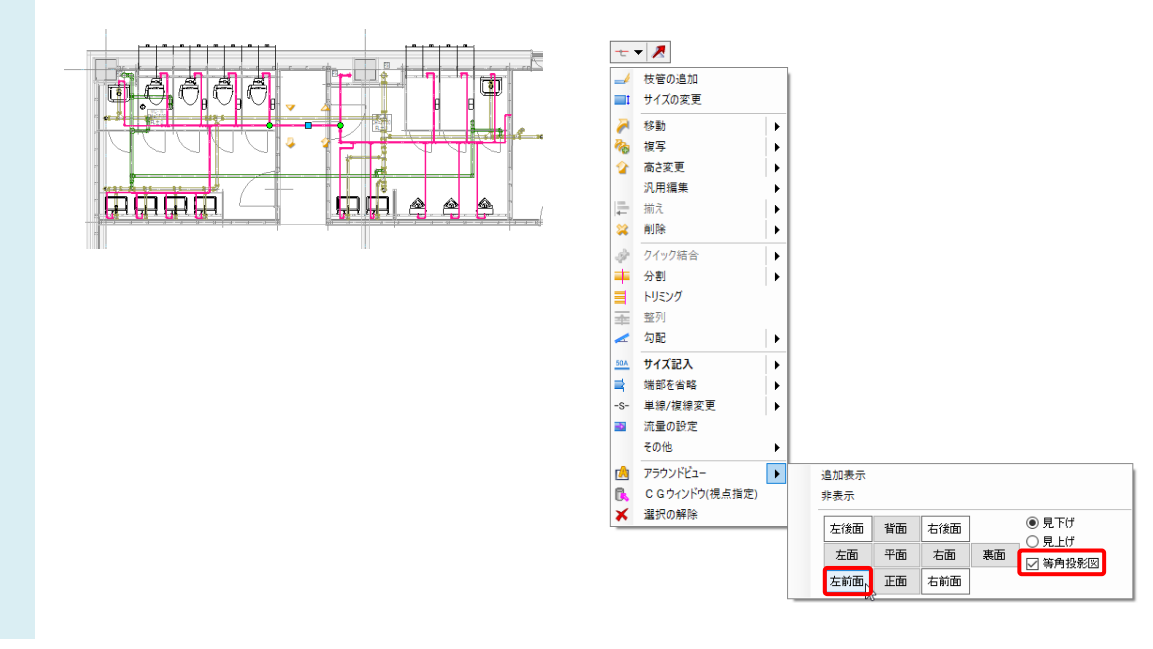

[アラウンドビューからビューの作成]をクリックし、図面上でビューを作成する範囲の対角2点を指定します。

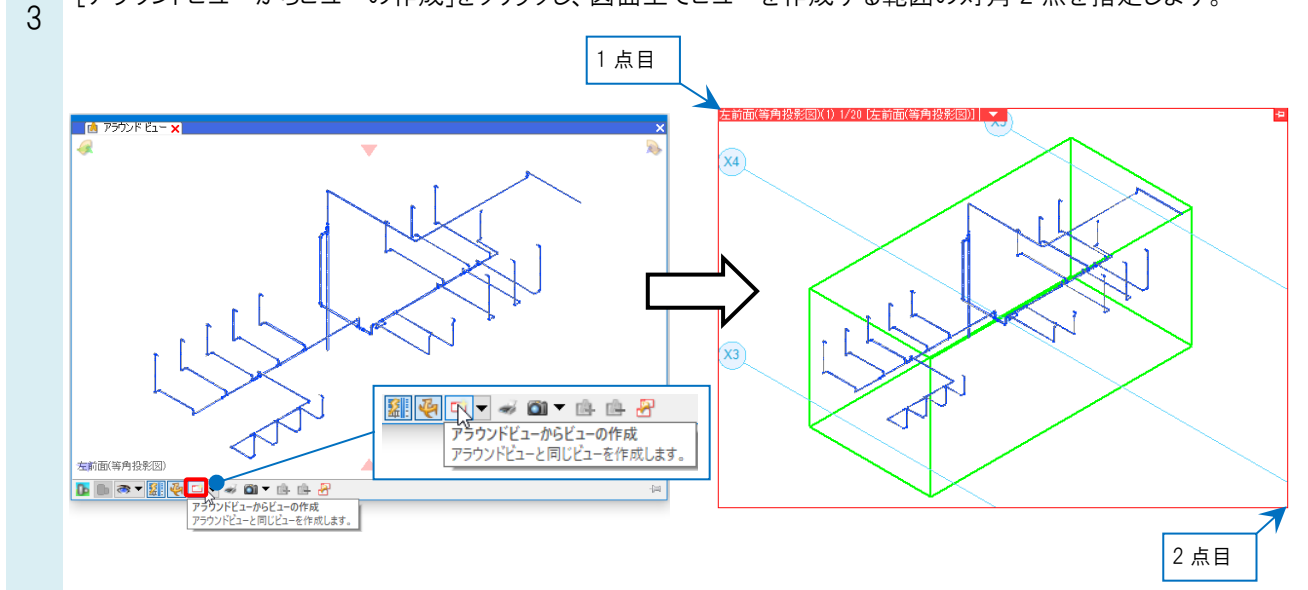

- *ルートを単線に変更します。*
- 4 ルートを1本選択し、[系統選択]をクリックします。右クリックしコンテキストメニュー[単線/複線変更]-[単線に変更]を選択します。

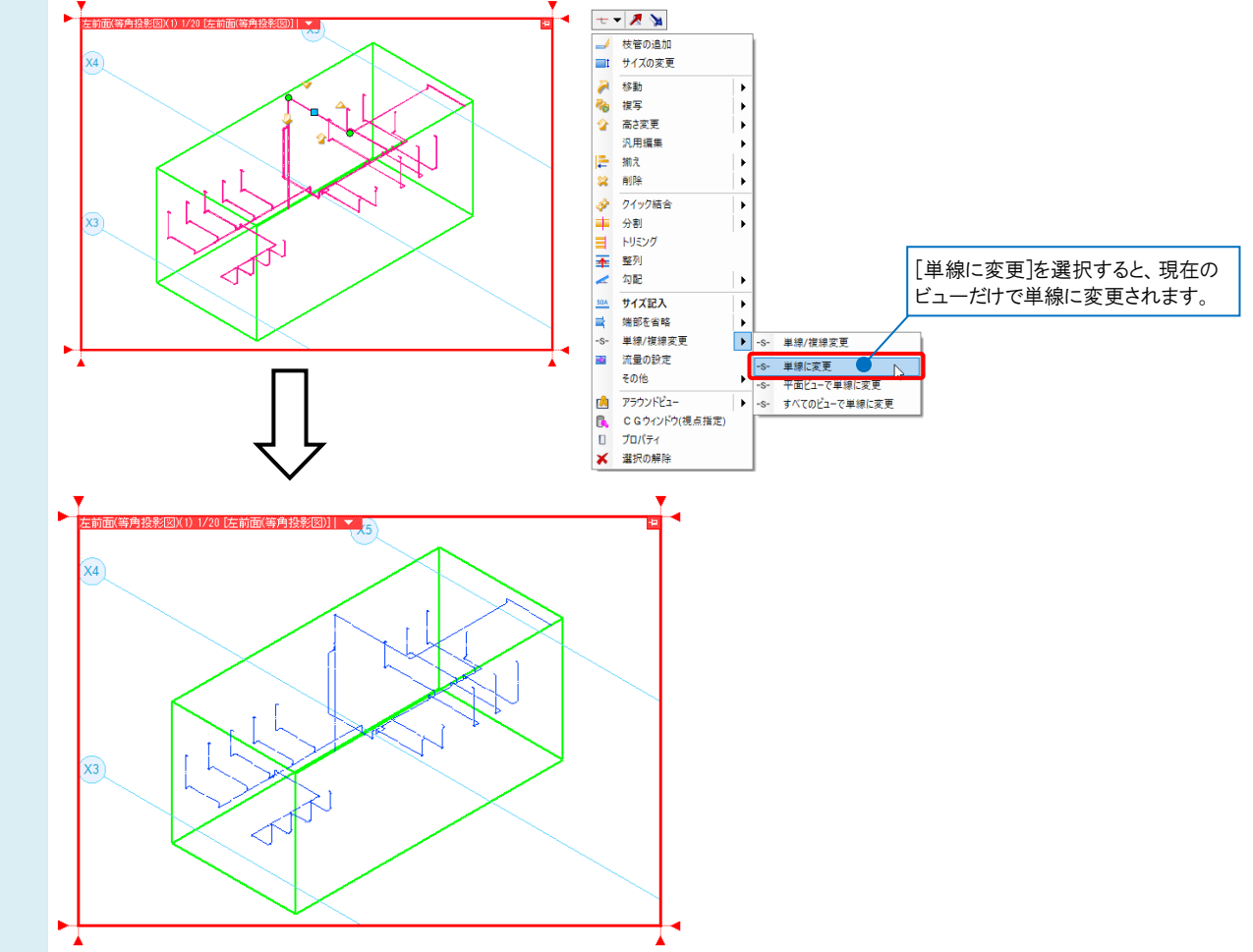

## ●補足説明

コンテキストメニューの[単線/複線変更]を選択した場合は、リボンより「単線(シングル)」、「複線(ダブル)」の選択と、 適用範囲の選択ができます。

| + - × X 🖌                                                                                                    | ○ 対理(1) 211(1) | ○ すべてのビューで単線にする  |
|----------------------------------------------------------------------------------------------------|----------------|------------------|
| 人共産の追加                                                                                                    |                |                  |
| - 夜官の追加                                                                                                    | ● 単線(シングル)     | ○ 半面ビューで単線にする    |
|                                                                                                    |                | ● 現在のビューだけで単線にする |
| 袶 移動 🕒                                                                                                    | 単線/複線 変換       | 適用範囲             |
| 6 被写 ▶                                                                                                    |                |                  |
| 🟠 高さ変更 🕨                                                                                                    |                |                  |
| 汎用編集 ▶                                                                                                    |                |                  |
| ↓ 揃え                                                                                                    |                |                  |
| 😫 削除 🕨                                                                                                    |                |                  |
| 夕イック結合                                                                                                    |                |                  |
| → 分割 ▶                                                                                                    |                |                  |
| ■ トリミング                                                                                                    |                |                  |
| ★ 幣列                                                                                                    |                |                  |
|                                                                                                    |                |                  |
| H (7777)                                                                                                    |                |                  |
|                                                                                                    |                |                  |
|                                                                                                    |                |                  |
| -S- 単線/複線変更<br>-S- 単線/複線変更                                                                                                    |                |                  |
| ▲ 流童の設定<br>-S- 単線に変更                                                                                                    |                |                  |
| その他 ・S- 平面ビューで単線に変更                                                                                                    |                |                  |
| アラウンドビュー     ・ s- すべてのビューで単線に変更     ・     ・     ・     ・     ・     ・     ・     ・     ・     ・     ・     ・     ・     ・     ・     ・     ・     ・     ・     ・     ・     ・     ・     ・     ・     ・     ・     ・     ・     ・     ・     ・     ・     ・     ・     ・     ・     ・     ・     ・     ・     ・     ・     ・     ・     ・     ・     ・     ・     ・     ・     ・     ・     ・     ・     ・     ・     ・     ・     ・     ・     ・     ・     ・     ・     ・     ・     ・     ・     ・     ・     ・     ・     ・     ・     ・     ・     ・     ・     ・     ・     ・     ・     ・     ・     ・     ・     ・     ・     ・     ・     ・     ・     ・     ・     ・     ・     ・     ・     ・     ・      ・     ・     ・     ・     ・     ・      ・     ・      ・     ・      ・      ・     ・     ・     ・     ・      ・      ・      ・      ・      ・      ・      ・      ・      ・      ・      ・      ・      ・      ・      ・      ・      ・      ・      ・      ・      ・      ・      ・      ・      ・      ・      ・      ・      ・      ・      ・      ・      ・      ・      ・      ・      ・      ・      ・      ・      ・      ・      ・      ・      ・     ・     ・     ・     ・     ・     ・     ・     ・     ・     ・     ・     ・     ・     ・     ・     ・     ・     ・     ・     ・     ・     ・     ・     ・     ・     ・     ・     ・     ・     ・     ・     ・     ・     ・     ・     ・     ・     ・     ・     ・     ・     ・     ・     ・     ・     ・     ・     ・     ・     ・     ・     ・     ・     ・     ・     ・     ・     ・     ・     ・     ・     ・     ・     ・     ・     ・     ・     ・     ・     ・     ・     ・     ・     ・     ・     ・     ・     ・     ・     ・     ・     ・     ・     ・     ・     ・     ・     ・     ・     ・     ・     ・     ・     ・     ・     ・     ・     ・     ・     ・     ・     ・     ・     ・     ・     ・     ・     ・     ・     ・     ・     ・     ・     ・     ・     ・     ・     ・     ・     ・     ・     ・     ・     ・     ・     ・     ・     ・     ・     ・     ・     ・     ・     ・     ・     ・     ・     ・     ・     ・     ・     ・     ・     ・     ・     ・     ・     ・     ・     ・     ・     ・     ・     ・     ・     ・     ・     ・     ・     ・     ・     ・     ・ |                |                  |
| C G ウィンドウ(視点指定)                                                                                                    |                |                  |
| ปี วืย//รา                                                                                                    |                |                  |
| ★ 選択の解除                                                                                                    |                |                  |
|                                                                                                    |                |                  |
|                                                                                                    |                |                  |

## ●補足説明

斜めのビューは下記の方法でも開くことができます。

・レイアウトを追加し、「A3 アイソメ」を開きます。

[レイアウトの作成]-「登録されたレイアウト集から作成する」を選択し、レイアウト集から「A3 アイソメ」を選択し、[OK]を クリックします。

| 衛生·空調                                             | ~                              | 1    | 5F衛生配管     | 4F空計     | 副ダクト | 平面図 | 4方向図 | D |      | _ |  |
|---------------------------------------------------|--------------------------------|------|------------|----------|------|-----|------|---|------|---|--|
|                                                   |                                |      |            |          |      |     |      |   | クリック | 7 |  |
| レイアウトの作成                                          |                                |      |            | ×        |      |     |      |   |      |   |  |
| 名前 A3アイソメ                                         |                                |      |            |          |      |     |      |   |      |   |  |
| <ul> <li>         ・         ・         ・</li></ul> | ワト集から作成する<br>を指定する             | •    |            |          |      |     |      |   |      |   |  |
| レイアウト集                                            |                                |      |            | <b>^</b> |      |     |      |   |      |   |  |
|                                                   | 平面全体図<br>A1(841mm×594<br>平面全体図 | mm)  |            |          |      |     |      |   |      |   |  |
|                                                   | A3平面図<br>A3(420mm×29)<br>平面    | mm)  |            |          |      |     |      |   |      |   |  |
|                                                   | A3アイソメ<br>A3(420mm×29)<br>右前面  | 'mm) |            | Ţ        |      |     |      |   |      |   |  |
| レイアウト集の編集                                         | <del></del>                    |      |            |          |      |     |      |   |      |   |  |
| タノの設定<br>グループ 衛生・空<br>印刷マーク(連続印                   | 調<br>刷用) マーク①                  | ~    | 色 色なし<br>~ | ~        |      |     |      |   |      |   |  |
|                                                   |                                |      | OK ¥       | *ンセル     |      |     |      |   |      |   |  |
|                                                   |                                |      |            |          |      |     |      |   |      |   |  |
|                                                   |                                |      |            |          |      |     |      |   |      |   |  |
|                                                   |                                |      |            |          |      |     |      |   |      |   |  |
|                                                   |                                |      |            |          |      |     |      |   |      |   |  |
|                                                   |                                |      |            |          |      |     |      |   |      |   |  |
|                                                   |                                |      |            |          |      |     |      |   |      |   |  |
|                                                   |                                |      |            |          |      |     |      |   |      |   |  |

よくある質問

・[表示]-[ビューの作成]より「方向」を指定し開きます。

| <ul> <li>ジレイヤーー覧</li> <li>シレイヤー変更</li> <li>シレイヤー変更</li> <li>シイヤー</li> <li>線種一覧</li> <li>ジロイヤー</li> <li>線種</li> </ul> | )<br>小·<br>覧         | ビューの作成<br> ビューのクリップ<br>  選択要素を非表示<br> ビュー・ク」                                                                                                    | <b>↓</b>                      |    |  |
|----------------------------------------------------------------------------------------------------|----------------------|----------------------------------------------------------------------------------------------------|-------------------------------|----|--|
| <ul> <li>● 新しいビューを開く</li> <li>● 既存のビューの視製を閉く ■ 範囲指定<br/>既存のビュー 5F衛生配管-左前面(等角投 ♥</li> </ul>                           | 名前<br>縮尺<br>方向<br>設定 | 平面(1)     ~       1/20     ~       平面     ~       平面     ~       正面     ~       右面     ~       左面     *       背面     裏面       右前面(等角投影(図))     左後面(等角投影(図))       右後面(等角投影(図))     左後面(等角投影(図))       左後面(等角投影(図))     た後面(等角投影(図)) | ] 方位角<br>  仰角<br>  <b>回転角</b> | 0* |  |

・既存のビューをアイソメ図に変換したい場合は、ビュー名横の[▼]から[プロパティ]を開き、視点を変更します。

| 5F <del>T</del> i | 面図 1/20 [平面]  🔻 🔤 | ◎ ビューポート      |                                         | ~        |
|-------------------|-------------------|---------------|-----------------------------------------|----------|
|                   | 縮尺の変更 ▶           | 団 共通          |                                         |          |
|                   | フィット              | 田 表示          |                                         | 1<br>U   |
|                   |                   | □ <b>Ľı</b> ~ |                                         |          |
| 6.0               | X9U-10            | 名前            | 5F半面図                                   | <b>x</b> |
|                   | 余白                | 1佰尺           | 1/20                                    |          |
|                   | オービット             | 方位角           | 王王王王王王王王王王王王王王王王王王王王王王王王王王王王王王王王王王王王王王王 |          |
|                   |                   | 仰角            |                                         | ÷        |
|                   | 平面角の調整            | 回転角           | 右面                                      | 100 A    |
| 3                 | 他のビューに位置揃え        | 中心座標          | 左面                                      |          |
|                   | ロイプの設定            | 基準面           | 背面                                      |          |
|                   | 2120082.AL        | 参照ビュー         | 裏面                                      | 20       |
|                   | ヒューを固定する          | 固定            | 右前面                                     | <u>"</u> |
|                   |                   | 背景            | 左前面                                     | Y        |
|                   | 里個順               | 日本の日期         | 石後面                                     |          |
|                   | 隠線処理              | 日子白           | 左1返回<br>左前面(等角投影网)                      |          |
|                   | /711w-f           |               | 左前面(等角投影図)                              |          |
|                   | 99997 F           |               | 右後面(等角投影図)                              |          |
|                   | フロアの表示/非表示        |               | 左後面(等角投影図)                              | 1        |
|                   | //Ilwk            |               |                                         | 1900     |
|                   | 299F              |               |                                         |          |
|                   | フロア線              |               |                                         |          |
|                   | 原点                |               |                                         |          |
|                   | -                 |               |                                         |          |
| 8                 | של-               |               |                                         |          |
| -                 | 削除                |               |                                         |          |
| п                 | プロパティート           |               |                                         |          |